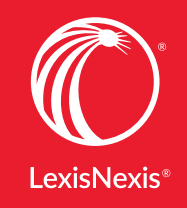

1

CTR CON

Lexis Advance<sup>®</sup> Quicklaw<sup>®</sup>

Lexis Advance<sup>®</sup> Quicklaw<sup>®</sup> Guide de référence rapide

LEXIS A

## Lexis Advance<sup>®</sup> Quicklaw<sup>®</sup> Guide de référence rapide

Assurez-vous d'avoir cette ressource à portée de main à tout moment. Ce sera un outil indispensable pour vous aider à rechercher et utiliser de façon efficace toutes les fonctions dont vous avez besoin dans Lexis Advance Quicklaw.

Vous êtes sur la route? Besoin d'informations rapidement ? Vous pouvez accéder à Lexis Advance Quicklaw à partir de votre téléphone intelligent, tablette ou ordinateur portable en utilisant le lien suivant : www.lexisadvancequicklaw.ca. L'interface de Lexis Advance Quicklaw s'adapte automatiquement à la taille de votre écran.

### Table des matières

| Point de départ de votre recherche: La boîte de recherche rouge           | 03 |
|---------------------------------------------------------------------------|----|
| Recherche avancée : Construire une recherche et utiliser les champs       | 04 |
| Filtrer: Affiner votre recherche et sauver du temps                       | 06 |
| Filtrer: Rechercher dans des sources précises                             | 07 |
| Parcourir les sources : trouver des sources spécifiques et les rechercher | 08 |
| Parcourir les sujets: Trouver et rechercher par domaines de droit         | 09 |
| Résultats de recherche: Retrouver rapidement les documents pertinents     | 10 |
| Aperçu Visualiser les résultats les plus pertinent sur une seule page     | 11 |
| Dossiers : Sauvegarder des documents. Sélectionner du texte, recherches   | 12 |
| Décisions: Obtenir plus que le texte intégral                             | 13 |
| Table des matières: Rechercher ou parcourir des sources                   | 14 |
| Traitement QuickCITE                                                      | 15 |
| QuickCITE: Voir les tendances dans les décisions citantes                 | 16 |
| QuickCITE codes signalétiques                                             | 17 |
| Transmission des documents: Imprimer, sauvegarder, courriel               | 18 |
| Obtenir des mises à jour automatiques: Créer des alertes                  | 19 |
| Obtenir des mises à jour automatiques: consulter vos alertes              | 20 |
| Historique: Consulter vos recherches récentes et plus                     | 21 |
| Historique: utiliser la cartographie pour élargir votre recherche         | 22 |
| Coûts des documents hors de votre abonnement                              | 23 |
| Obtenir des documents hors abonnement                                     | 24 |

Télécharger d'autres ressources concernant Lexis Advance Quicklaw comme des aide-mémoires, vidéos, conseils et plus.

Ouvrir une session: lexisnexis.ca/advance

En apprendre davantage: lexisnexis.ca/advancesupport

Le site d'assistance de Lexis Advance Quicklaw offre du support relativement aux problèmes d'ouverture de session. On y retrouve également la description de nos mises à jour et nouvelles fonctionnalités.

S'il vous plaît noter que toutes les images d'écrans sont susceptibles de changer. Nous ajoutons régulièrement de nouvelles sources, fonctionnalités et autres options.

## Point de départ de votre recherche: La boîte de recherche rouge

Quand vous ouvrez une session Lexis Advance Quicklaw, la page d'accueil suivante apparaît :

| Lexis<br>Qui | is Advancy <sup>6</sup> 🚯 Parcourir 🗸<br>ricklaw <sup>6</sup>                             | English Français Client:-Aucur- ~ Historique ~ Plus ~                                                                                                    |
|--------------|-------------------------------------------------------------------------------------------|----------------------------------------------------------------------------------------------------|
| A            | A B<br>Lexis Adv                                                                          | rance® Quicklaw®                                                                                                    |
| /            | Saistrike termine, iks sources, une regenerice ou dit pour rechercher                     | Kechelder, fold y Colorer, fold y Colorer |
|              | Shared     Sentencing Considerations     This horizons     Consulter tous les dossiers    |                                                                                                    |
| \            | Consulter les sources offertes en anglais@<br>Consulter les sources offertes en français@ | V D Notifications                                                                                                    |

- A Retrouver cette page d'accueil en cliquant sur le logo Lexis Advance Quicklaw apparaissant dans le haut de chaque écran.
- Parcourir les sources ou les sujets. Cliquer sur « Parcourir » et ensuite sélectionner « Sources » ou « Sujets ». Consulter les listes ou rechercher une source ou un sujet précis.
- C Bouton Anglais/Français
- Attribuer/modifier un numéro de client
- Consulter vos recherches récentes ou documents consultés. Votre historique est également accessible à partir du module « Historique » en-dessous de la boîte de recherche rouge.
- Accéder aux dossiers, alertes, notification et paramètres
  - Personnaliser vos paramètres selon vos préférences.
  - Remplisser les formulaires de commentaires ou suggestions.
  - Accéder au manuel d'aide
  - Liste des prix pour le contenu hors abonnement
  - Personnaliser votre code d'accès et mot de passe
  - Account Center pour les fonctions administratives
  - Fermer la session
- Préciser vos termes de recherche pour retrouver des sources et bien plus ! En écrivant, la boîte de recherche rouge offre des suggestions d'expressions juridiques, documents et sources. Vous pouvez rechercher par:
  - Langage naturel
  - Mots et opérateurs de recherche (ex: conduite /20 alcool!)
  - Références (ex: 2005acs65), pour récupérer le texte intégral et les résultats de recherche mentionnant cette référence
  - Titre d'une source, partiel ou complet (ex: droit d'auteur) pour rechercher cette source ou obtenir ses documents.

- Noms des parties (ex : Cinar c. Robinson) pour récupérer le texte intégral et les résultats de recherche y faisant référence
- Titre de la loi (ex : Loi sur les abeilles) pour récupérer le texte intégral et les résultats de recherche y faisant référence.
  - Demande de traitement QuickCITE® (ex : cit:2001 acs 1)
  - Affiner votre recherche en utilisant les filtres pré-recherche tels juridiction, type de contenu ou domaine de droit.
  - Lien externe à Quicklaw pour certain contenu international
- J Facile d'accès! Utiliser ces modules pour un accès rapide à vos sources favorites, dossiers, alertes et notifications. Un point bleu signifie que votre item a été mis à jour avec une nouvelle information. Vous avez également accès à la rubrique d'aide et aux mises à jour récentes de Lexis Advance Quicklaw.
- Contenu international: Rechercher les sources provenant d'autres pays en sélectionnant le drapeau approprié.
- Les formulaires de recherche avancée permettent de restreindre vos résultats selon un type de contenu précis.

## Recherche avancée: Construire une recherche et utiliser les champs

Cliquer sur le lien « Recherche avancée » au-dessus de la boîte de recherche rouge pour être dirigé vers les formulaires de recherche avancée.

| Lexis Advance® O Parcourir ~<br>Quicklaw®                                                                                                    | English Français Client:-Aucun- V Historique V Plus V                                                                                                    |
|----------------------------------------------------------------------------------------------------|----------------------------------------------------------------------------------------------------|
| Accuel / Recherche avancée   Actions~                                                                                                    |                                                                                                    |
| CA Entrez les termes, une citation ou une cit: notez avec QuickCITE®                                                                                                    | Rechercher: Tout Q                                                                                                    |
| Rechercher tout  Sélectionnes un type de contenu spécifique 🗸                                                                                                    | Utiliser les connecteurs                                                                                                    |
| Rechercher dans le document entier pour         Termes :         Entre le terme défini, par ex. Abandonner         Rechercher du texte partout dans les documents,         Pour renvoyer uniquement les convensondances exactes, utilises les guillemets doubles (").         Pour forcer la recherche boléenne, inclues des connecteurs booléens (et. ou non, w/s, etc.) dans votre recherche.         Champs de recherche         Remarque : Bien que ces segments s'appliquent à la majorité des documents, ils ne s'appliquent pas à tous les documents.         Trouver par référence : (Cas, Légidation, Article de journaux)         Entre une decorjetion pour le Citation, par ce. (2007) 25.CR. 221         Traitement judiciaire QuickCITE®         Entre une decorjetion pour le Citation, par ce. (2007) 25.CR. 221 | "*     Phrase exacte       et     2 moto ou plus dans l'ensemble du<br>doument (laternative: &);       ou     Inclure un ou plusieurs mots       save     Exclure les documents incluant le moto ou<br>la phrase; devrait être de demier<br>connecteur, ou bien produire un résultat<br>imprév       /n     Premier mot à l'intérieur de «n» mots de<br>la section (a l'atternative: w/n ou mean/n);       !     Variantes de mot utilisant ceci comme<br>mot racine (alternative: w/n ou mean/n);       Afficher tous les connecteurs et commandes @ |
| Rechercher Effacer<br>Sélectionnez un type de contenu spécifique                                                                                                    | A propos de la recherche     Quel est la mise en forme des références     canadiennes?     Qu'est-ce que le clateur QuickCITE®?     Comment lire les citations QuickCITE®?     Oviest-ce que les annotations du traitement judiciaire                                                                                                    |
| Jurisgrudence Dictionnaires<br>Législation > Dectrine t bulletins<br>Formulaires et modèles                                                                                                    | avec QuickCITE®?                                                                                                    |

A Votre recherche est déjà construite pour vous! Lorsque vous entrez des mots dans les champs (voir B) la requête apparaît dans la boîte de recherche rouge. Chaque champ est un segment du document. Si vous le désirez, vous pouvez restreindre vos résultats en utilisant une partie précise des documents.

- Aller vers un autre formulaire de recherche avancée. Cliquer sur la flèche pour voir les catégories.
- Vous pouvez également sélectionner un type de contenu à partir du menu déroulant en haut du formulaire. Votre recherche est déjà construite pour vous! Lorsque vous entrez des mots dans les champs (voir B) la requête apparaît dans la boîte de recherche rouge. Chaque champ est un segment du document. Si vous le désirez, vous pouvez restreindre vos résultats en utilisant de rechercher une partie précise des documents.
- Obtenez de l'aide pour rechercher, incluant les opérateurs de recherche. Vous retrouvez également des exemples de champs de recherche et les réponses aux questions fréquemment posées.

## Recherche avancée: Construire une recherche et utiliser les champs

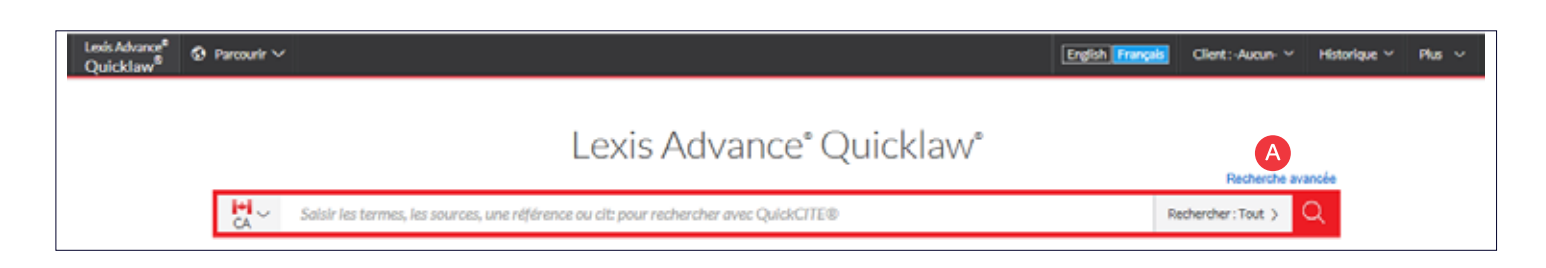

A Cliquer sur "Recherche avancée" pour accéder aux formulaires de recherche par champs.

|                                                                                                    |                                                                |                                         | Revues de droit et périodiques                                                                                                    | Sélectionner un autre type de contenu 🗸 🛛 🖁                                                                                                    |
|----------------------------------------------------------------------------------------------------|----------------------------------------------------------------|-----------------------------------------|----------------------------------------------------------------------------------------------------|----------------------------------------------------------------------------------------------------|
|                                                                                                    |                                                                |                                         | Rechercher dans le document er<br>Termes :<br>Entrez le terme défini, par ex. Abandonner                                                                                                    | Lutegrandence Dickinneles<br>Législaden<br>Formulaites at mobilies <u>Eccyclopedose junitgues</u><br>Eccyclopedose junitgues<br>Herves de droit et périodiques |
| Champs de recherche<br>Remarque : Bien que ces segments                                                                                                    | s'appliquent à la majorité des do                              | cuments, ils ne s'appliqu               | Rechercher du texte partout dans les doc.<br>Pour renvoyer uniquement les correspon<br>Pour forcer la recherche booléenne, inclus                                                                                                    | uments,<br>dances exactes, utilises les guillemets doubles (°).<br>ez des connecteurs booléens (et, ou non, w/s, etc.) dans votre recherche.                   |
| Intitulé                                                                                                    |                                                                |                                         | Champs de recherche                                                                                                    |                                                                                                    |
| Entrez le nom descriptif du cos, par ex                                                                                                    | Kerr c. Danier Leather Inc.                                    |                                         | Kemarque : Bien que ces segments s'applie                                                                                                    | quent a la majorite des documents, ils ne s'appliquent pas à tous les document                                                                                 |
| Déférence                                                                                                    |                                                                |                                         | Entre de l'article                                                                                                    | anton un an della                                                                                                    |
| Reference                                                                                                    | Papazila p.c.e. aas                                            |                                         | character state de l'article, par locte role du cun                                                                                                    | uteur pouro                                                                                                    |
| Entrez le descripción de Citation, par.                                                                                                    | BC [2007] 3 KCL3 331                                           |                                         | Auteur                                                                                                    |                                                                                                    |
| Date                                                                                                    |                                                                |                                         | Entrez le nom de l'auteur, par ex. Barbe et Gré                                                                                                    | storus.                                                                                                    |
| Paside restriction de date                                                                                                    | 7                                                              |                                         | Titre de la revue                                                                                                    |                                                                                                    |
| Les valeurs de date n'apparaissent                                                                                                    | pas dans le champ de recherche r                               | mais seront ajoutées à v                | Entrez le titre du journal, par ex. Revue de droi                                                                                                    | it de l'Université de Sherbrooke                                                                                                    |
|                                                                                                    |                                                                |                                         | Référence                                                                                                    |                                                                                                    |
| Juridiction Tout   Aucun                                                                                                    |                                                                |                                         | Entrez la citation, par ex. 45 R.D.U.S. 273                                                                                                    |                                                                                                    |
| 🗵 Fédéral                                                                                                    | Nouveau-Brunswick                                              | Saskatchewan                            | Date                                                                                                    |                                                                                                    |
|                                                                                                    | Nouvelle-Écosse                                                | Terre-Neuve-et                          | Année                                                                                                    | С                                                                                                    |
| LI Alberta                                                                                                    |                                                                | Territoires du N                        | Annee avant                                                                                                    |                                                                                                    |
| Colombie-Britannique                                                                                                    | LI Nunavut                                                     | Carl Carl Carl Carl Carl Carl Carl Carl | And the application                                                                                                    |                                                                                                    |
| Colombie-Britannique II-Ile-du-Prince-Édouard                                                                                                    | Ontario                                                        | Yukon                                   | Plage d'année                                                                                                    |                                                                                                    |
| Alberta     Colombie-Britannique     Ile-du-Prince-Édouard     Manitoba                                                                                                    | Ontario Québec                                                 | Yukon                                   | Plage d'année<br>De la revue                                                                                                    |                                                                                                    |
| ☐ Alberta<br>☐ Colombie-Britannique<br>☐ Île-du-Prince-Édouard<br>☐ Manitoba                                                                                                    | Ontario Québec                                                 | Vukon                                   | Plage d'année<br>De la revue<br>Solsissez les mots-clés de l'obstract                                                                                                    |                                                                                                    |
| ☐ Alberta<br>☐ Colombie-Britannique<br>☐ Îte-du-Prince-Édouard<br>☐ Manitoba<br>Cours et tribunaux                                                                                                    | Ontario Québec                                                 | U Yukon                                 | De la revue Satistate la moto-clés de l'abstract Texte de l'article                                                                                                    |                                                                                                    |
| Alberta     Colombie-Britannique     Ile-du-Prince-Édouard     Manitoba     Cours et tribunaux     Sélectionner des cours/tri                                                                                                    | Ontario Québec bunaux                                          | ☐ Yukon                                 | Plage d'année<br>De la revue<br>Solisisse: les mots-olés de l'obstract<br>Texte de l'article<br>Entrez uniquement les mots olés du texte de l'o                                                                                            | orfice                                                                                                    |
| Alberta     Colombie-Britannique     Ile-du-Prince-Édouard     Manitoba     Cours et tribunaux     Sélectionner des cours/tri                                                                                                    | Nunavut     Ontario     Québec                                 | ☐ Yukon                                 | Plage d'anée.<br>De la revue<br>Saisiase les mots-olés de l'abstract<br>Texte de l'article<br>Entrez uniquement les mots olés du texte de l'a<br>Faits saillants                                                                           | ortice                                                                                                    |
| Alberta     Colombie-Britannique     Ine-tu-Prince-Edouard     Manitoba     Cours et tribunaux     Sélectionner des cours/tri Juge                                                                                                    | Nunavut     Ontario     Québec  Bunaux                         | ☐ Yukon                                 | Plage d'année<br>De la revue<br>Sosissan la moto-dés de l'abatroct<br>Texte de l'article<br>Entrer uniquement las moto dés du toxte de l'<br><b>Paits asiliants</b><br>Entrer uniquement las moto-dés des points fo                        | ortide                                                                                                    |
| Alberta     Colombie-Britannique     Ite-du-Prince-Édouard     Manitoba     Cours et tribunaux     Sélectionner des cours/tri Juge Entrez le nom du/juge, por example M                                                                            | Ontario Oufbec  Junaux Lachlin et Bastarache                   | ☐ Yukon                                 | Plage d'année<br>De la revue<br>Saisiase: les moto-dés de l'abstract<br>Texte de l'article<br>Entrez uniquement les moto-dés du texte de l'e<br>Faits saillants<br>Entrez uniquement les moto-dés des points fo                            | article                                                                                                    |
| Alberta     Colombie-Britannique     Ite-du-Prince-Edouard     Manitoba     Cours et tribunaux     Sélectionner des cours/tri Juge Entrez le nom dujuge, por example M Avocat                                                                      | Nunavut     Ontario     Québec  ibunaux  Lachfin et Bastarache | Vukon                                   | Plage d'andé<br>De la revue<br>Sobiasa: la moto-dés de l'abstract.<br>Texte de l'article<br>Entrez uniquement la moto-dés du tada de l'a<br>Paits saillants<br>Entrez uniquement las moto-dés das points for                               | erficite                                                                                                    |
| Alberta     Alberta     Colombie-Britannique     Ite-du-Prince-Edouard     Manitoba     Cours et tribunaux     Sélectionner des cours/tri Juge Entrez le nom du/juge, por example M Avocat Entrez le nom d'un membre du corseil                    | I Nunavut Ontario Québec ibunaux Lachlin et Bastarache         | Vukon                                   | Plage d'andé<br>De la revue<br>Sobiasa: la moto-dés de l'atatuad.<br>Texte de l'article<br>Entra: uniquement la moto-dés du tada de l'e<br>Paits saillants<br>Entra: uniquement las moto-dés das points for<br>Rechercher<br>Effacer       | article                                                                                                    |
| Alberta     Alberta     Colombie-Britannique     Ite-du-Prince-Édouard     Manitoba     Cours et tribunaux     Sélectionner des cours/tri Juge Entrez le nom dujuge, por example M Avocat Entrez le nom d'un membre du consail Mots-clés et résumé | I Nunavut Ontario Québec  Bunaux  Lachfin et Bastorache        | Vukon                                   | Plage d'ancée.<br>De la revue<br>Sobianze lar moto-dés de l'abatract<br>Texte de l'article<br>Entrez uniquement las moto-dés du texte de l'e<br>Faites saillants<br>Entrez uniquement les moto-dés des points for<br>Rechercher<br>Effacer | article                                                                                                    |

B Cliquer sur la flèche pour voir les catégories. Vous pouvez également sélectionner un type de contenu à partir du menu en bas à gauche de la page.

Par exemple, le formulaire avancé "Revues de droit et périodiques" permet la recherche par date. Vous avez l'option de restreindre vos résultats par : année précédente, année suivante ou période. Vous pouvez aussi préciser une date spécifique.Obtenez de l'aide pour rechercher, incluant les opérateurs de recherche. Vous retrouvez également des exemples de champs de recherche et les réponses aux questions fréquemment posées.

Si vous voulez rechercher la jurisprudence, sélectionner « Jurisprudence » dans le menu déroulant et choisir la juridiction pour les cours ou tribunaux que vous désirez rechercher.

Cours et tribunaux. Une boîte avec les niveaux de cours apparaîtra. Si vous voulez chercher les tribunaux, cliquez sur l'onglet « Tribunaux » et sélectionner ceux à rechercher.

Le segment mots-clés vous permet de préciser des termes de recherche à retrouver dans les champs mots-clés ou dans nos résumés, le tout provenant de notre collection de jurisprudence

## Filtrer: Affiner votre recherche et sauver du temps

Bien que vous puissiez très bien filtrer vos résultats de recherche pour réduire votre nombre de documents, vous pouvez aussi sauver du temps en choisissant des filtres de recherche avant de lancer la recherche, tels que juridiction, type de contenu, domaines de droit, sources récentes et favorites et recherche assistée. Vous pouvez également ajouter une source favorite, une combinaison de sources, des sources récentes, des filtres utilisés récemment ou des domaines de droit souvent utilisés. Finalement, l'onglet "Recherche assistée" vous aidera à bien utiliser nos opérateurs de recherche.

| Lexis Advance <sup>®</sup><br>Quickdaw <sup>®</sup> | ⊕ Parcourir ❤         |                                                                                                    | Ergfish Français C                                 | ient -Aucuri Y Historique Y | Plus 🛩 |
|-----------------------------------------------------|-----------------------|----------------------------------------------------------------------------------------------------|----------------------------------------------------|-----------------------------|--------|
|                                                     | i•i ∽ Solsir les term | Lexis Advance® Quicklaw                                                                                                    | ©<br>CA.Dictionnaires; CA<br>Formulaires et modèle | Recherche avancée           |        |
|                                                     | B Affiner par         | idiomates × CA Formulates et modiles ×                                                                                                    | CH.                                                | acer i 🚖 🔀                  |        |
|                                                     | Junidiction D         | CA Jurisprudence R CA Législation CA CAquantums                                                                                                    |                                                    | C                           |        |
|                                                     | E Sidets              | CA Formulaires et modèles CA Doctrine et bulietins CA Doctrine et bulietins                                                                                                    |                                                    |                             |        |
|                                                     | G Récents et favoris  | E CALICUSTISTES                                                                                                    |                                                    |                             |        |
|                                                     | Recherche assiste     | P. Vous avez oblé pour l'affichage initial de vos résultats en CA Jurisprudence. Vous pouvez modifier-<br>les vous avez oblé pour l'affichage initial de vos résultats en CA Jurisprudence. Vous pouvez modifier-<br>les vous avez oblé pour l'affichage initial de vos résultats en CA Jurisprudence. Vous pouvez modifier-<br>les vous avez oblé pour l'affichage initial de vos résultats en CA Jurisprudence. Vous pouvez modifier-<br>les vous avez oblé pour l'affichage initial de vos résultats en CA Jurisprudence. Vous pouvez modifier-<br>les vous avez oblé pour l'affichage initial de vos résultats en CA Jurisprudence. Vous pouvez modifier-<br>les vous avez oblé pour l'affichage initial de vos résultats en CA Jurisprudence. Vous pouvez modifier-<br>les vous avez oblé pour l'affichage initial de vos résultats en CA Jurisprudence. Vous pouvez modifier-<br>les vous avez oblé pour l'affichage initial de vos résultats en CA Jurisprudence. Vous pouvez modifier-<br>te vous avez oblé pour l'affichage initial de vos résultats en CA Jurisprudence. Vous pouvez modifier-<br>te vous avez oblé pour l'affichage initial de vos résultats en CA Jurisprudence. | ceci dans Paramètres.                              |                             |        |
|                                                     | J                     | Rechercher                                                                                                    |                                                    |                             |        |

- A Cliquer sur le menu déroulant sous "Rechercher tout" pour accéder aux filtres pré-recherche. En les ajoutant, des boîtes apparaissent pour vous permettre de voir votre sélection.
- B Lorsque vous ajoutez des filtres, ils apparaitront dans la boîte de sélection. Cliquer sur le X pour en enlever un ou « Supprimer » pour tous les enlever.
- Vous avez terminé votre sélection de filtres ? Vous pouvez sauvegarder votre combinaison comme source favorite et la réutiliser ultérieurement. Cliquer sur l'étoile pour l'ajouter à votre liste de favoris.
- Pour naviguer dans la liste des filtres, seulement cliquer sur le lien "Filtres"
- E Les types de contenu incluent tous nos catégories de contenu disponibles (ex : vous pouvez choisir de rechercher seulement dans toute la législation et la jurisprudence).
- Choisissez dans plus de 50 domaines de droit.
- G L'option "Récents et favoris" inclut jusqu'à 50 sources ou combinaison de sources, utilisées récemment de même que les domaines de droit favoris ou récents Vous y retrouverez aussi les sources pour lesquelles vous avez consulté la table des matières. Vous pouvez enlever une source de vos favoris en cliquant sur l'étoile jaune ou sur le X pour la supprimer.

- H La recherche assistée permet de sélectionner des opérateurs de recherche. Vous pouvez aussi y ajouter des références pour accéder au texte intégral des documents.
- Les « Formulaires et modèles » ainsi que les « Dictionnaires » vous permettent rapidement de restreindre vos résultats pour consulter les documents précis d'une source d'une de nos collections.

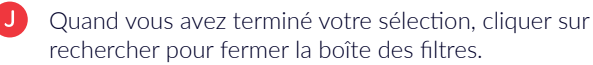

## Filtrer: Rechercher dans des sources précises

Vous n'avez pas à sélectionner des sources pour rechercher dans Lexis Advance Quicklaw, mais si vous désirez rechercher des sources précises, vous pouvez le faire à partir de la boîte de recherche rouge.

|         |                                   | Lexis Advance                                                                                                    | e° Quicklaw°                              |                    |
|---------|-----------------------------------|----------------------------------------------------------------------------------------------------|-------------------------------------------|--------------------|
|         |                                   |                                                                                                    |                                           | Recherche avancée  |
|         | H.v.                              | contrad                                                                                                    |                                           | Rechercher: Tout > |
|         | Expressions                       | avant-contrat                                                                                                    |                                           |                    |
|         | A juridiques                      | contrat                                                                                                    |                                           |                    |
| 2       |                                   | quasi-contrat                                                                                                    |                                           | Ade                |
| -       |                                   | acte apparent                                                                                                    |                                           |                    |
| 21      |                                   | contrat accessoire                                                                                                    |                                           |                    |
| 0.1     |                                   | contrat administratif                                                                                                    |                                           |                    |
| 0.1     |                                   | contrat aleatoire                                                                                                    |                                           |                    |
| 6.4     | Documenta                         | ménurdic entreprises contrateck (2008)] gi no 6692                                                                            |                                           |                    |
|         |                                   | loi sur les contrats înexécutables, l r.nb. 2011, ch. 164                                                                     |                                           |                    |
| P) Ce   |                                   | loi sur les contrats des organismes publics, ring, c. c-65.1                                                                  |                                           |                    |
|         |                                   | loi sur les contrats inexécutables (abrogée), l.r.nb, 1973, ch. 1-24                                                          |                                           |                    |
|         |                                   | regiement sur les contrats et formulaires, chapitre c-73.2, r, 2                                                              |                                           |                    |
| ×.      |                                   | regisment sur les contrats et formulaires, chapitre c-73.2, r, 2.3                                                            |                                           |                    |
| Cons    | 400000000000                      | regrement sur le contrat de transport forestiler, chapitre t-12, r. 2                                                         |                                           |                    |
| Com     | Agouter 1a source<br>comme filtre | ICO Pault dull Contrats nomines :                                                                                             | Table des matteres (Obtenir les documents | ation.             |
| _       | B                                 | Augurou over Contrats nomines of                                                                                              | Table des matières Cottentries documents  |                    |
|         |                                   | novem Lexesveries Contrais et obligations - Numeros du Dolletin<br>Pullado i anticidado et contrais et obligations - Standard | Content les documents                     |                    |
| and 1 1 |                                   | bulleon Leoswexiste Contrats et obligations - Résumés                                                                         | Obteny les documents                      |                    |

Si vous connaissez le titre complet ou partiel de la source, entrez-le dans la boîte de recherche rouge.

- A Les expressions juridiques et les documents sont des sections distinctes.
- B Sélectionnez un titre de source pour l'ajouter à votre recherche.
- Cliquer sur le lien « Table des matières » pour y accéder et la consulter. Vous pourrez rechercher la table des matières complète ou sélectionner des sections spécifiques pour rechercher et/ou utiliser nos méthodes de transmission (imprimer, courriel ou sauvegarder)
- Cliquer sur le lien "Obtenir les documents" pour obtenir tous les documents disponibles de cette source. Vous pourrez alors créer une alerte de publication pour être avisé des mises à jour de cette source.

## Parcourir les sources : Trouver des sources spécifiques et les rechercher

Rechercher ou parcourir une liste de sources provenant de plus de 50 domaines de droit.

| Lexis Advance <sup>6</sup> O Parcourir ~ 2 | · Salsir les termes, les sources, une référence ou dit pour rechercher sont QuickCTTE® Rechercher: Tout > Q                                                                                                    | Français) Client:-Aucur- Y Historique Y Plus Y |
|--------------------------------------------|----------------------------------------------------------------------------------------------------|------------------------------------------------|
| Résultats dans les sources crimine         | I (34)   Efface larecherche   Actions ~                                                                                                    |                                                |
| ~ Recherche dans les sources               |                                                                                                    | dx[v[z]#                                       |
| Splair un terme de recherche               |                                                                                                    | Toutes les ajouter comme filtres de recherche  |
| Affiner par                                | Abrepe de jurisprudence - Droit criminel                                                                                                    |                                                |
| Ganada X                                   | Cibitenir les documents                                                                                                    | F                                              |
| Lffacer                                    | Ct Ajouter la source comme filtre de recherche                                                                                                    | 1                                              |
| V Type de contenu                          | C) Créer une alerte de publication                                                                                                    | 1.2                                            |
| CA Doctrine et bulletins 10                | THRE SERVICES AND AND A TRANSMITTER AND A TRANSMITTER AND A |                                                |
| CA Formulares et modèles                   | Bulletin LexisNexis® Conduite avec facultés attaiblies - Résumés                                                                                                    | · 1                                            |
| CA Législation 1<br>CA Quantums 1          | Bulletin LexisNexis® Détermination de la peine - Numéros du bulletin                                                                                                    | ×. 1                                           |
| Sélectorner plusieurs                      | Table des matières - Bulletin Lexistierie® Détermination de la peine - Numéros du bulletin                                                                                                    |                                                |
| 1                                          |                                                                                                    | 1                                              |

- A Cliquez sur "Parcourir" puis sélectionnez "Sources". Vous pouvez parcourir les sources par juridictions, types de contenu, domaines de droit ou par abonnement. De façon alternative, vous pouvez cliquer sur « Voir toutes les sources » pour toutes les consulter par titres ou par ordre alphabétique.
- B Écrire un titre complet ou partiel. Des suggestions apparaîtront lorsque vous écrivez. Ensuite, seulement cliquer sur la loupe pour lancer la recherche.
- **C** Filtrer les sources par types de contenu, juridictions et plus. Trouver rapidement ce que vous voulez en sélectionnant le filtre de contenu (ex: jurisprudence) puis décisions judiciaires et ensuite une ou plusieurs juridictions.
- Parcourir toutes les sources de façon alphabétique. Utiliser cette section pour choisir la lettre désirée puis ajouter vos filtres de types de contenu et juridictions.
- E En cliquant sur le lien de la source vous pouvez:
  - Obtenir tous les documents disponibles de cette source
  - Ajouter cette source à votre recherche
  - Créer une alerte publication pour être aviser des mises à jour de cette source

Cliquer sur l'icône d'information (i) pour voir la description de cette source, la description détaillée du contenu, couverture et fréquence des mises à jour.

## Parcourir les sujets: Trouver et rechercher par domaines de droit rechercher

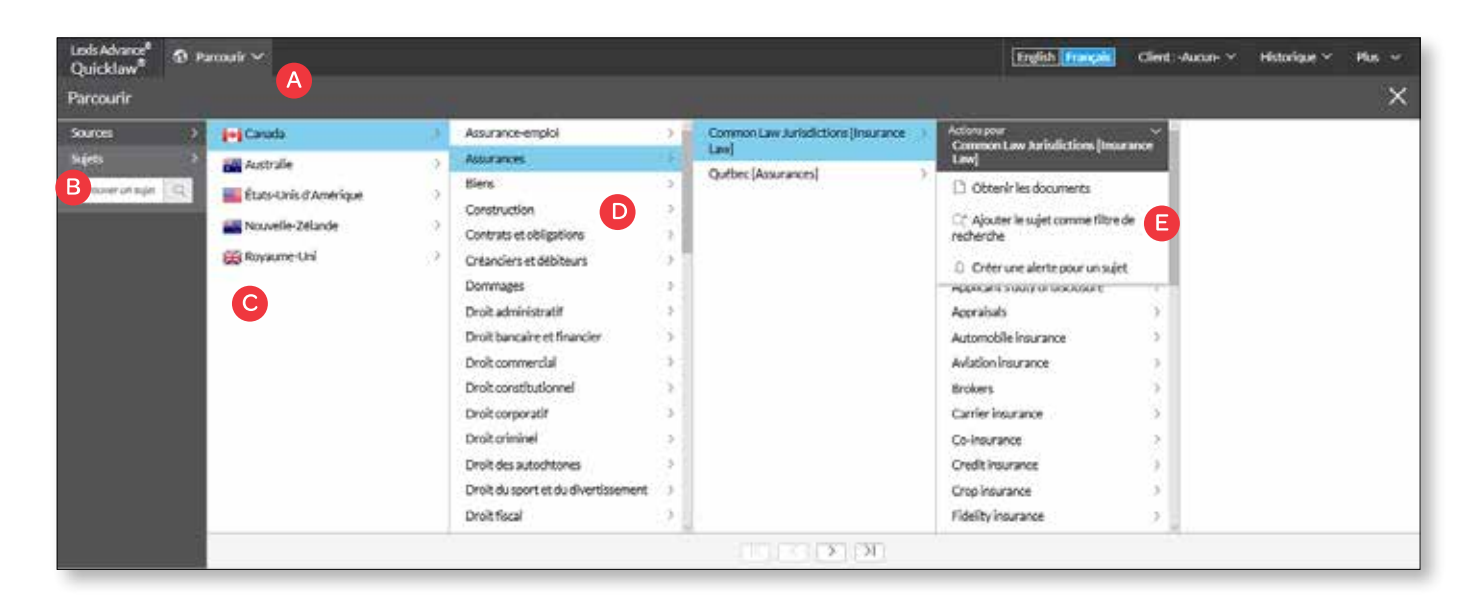

Si vous désirez commencer votre recherche par domaines de droit, commencez par cliquer sur « Parcourir » puis « Sujets »:

- A Rechercher un sujet précis ou parcourir la taxonomie légale de Lexis Advance Quicklaw. Cliquer sur « Parcourir », puis « Sujets ».
- B Pour retrouver un sujet précis, entrer vos mots-clés et rechercher.
- C Sélectionner le pays.

D Notre liste de domaines de droit comporte plus de 50 domaines. Pour parcourir les différents niveaux, sélectionner un domaine de droit et utiliser les flèches pour ouvrir ou fermer les niveaux additionnels.

- Utiliser le sujet dans votre recherche. Lorsque vous choisissez un sujet, vous pouvez:
  - Consulter les résultats de Lexis Advance Quicklaw correspondant à ce sujet (ex : décisions pertinentes ou articles législatifs)
  - Ajouter le sujet à votre recherche (et ajouter vos propres mots-clés)
  - Créer une alerte. Votre alerte thématique sera ajoutée au module Alertes de votre page d'accueil.

Les domaines de droit ajoutés à votre recherche seront sauvegardés dans votre liste de "Récents et favoris". Pour en faire un favori, et le faire apparaître dans module « Favoris » cliquez sur l'étoile à côté du sujet dans la liste de « Récents et favoris ».

Vous avez plusieurs options pour affiner et utiliser vos résultats dans cet écran de résultats :

| Lexis Advance <sup>®</sup> O Parcourir V H CA di<br>Quicklaw <sup>®</sup> O Parcourir V CA di<br>Résultats pour : discrimination fondée                                                                                                    | scrimination fondée sur l'âge Rechercher: Tout > Q<br>Sur l'âge 🕥   Actions ~ 🖪                                                                                                    | English Français Client:-Aucun- V Historique V Plus V                                                                                                    |
|----------------------------------------------------------------------------------------------------|----------------------------------------------------------------------------------------------------|----------------------------------------------------------------------------------------------------|
| I+I     IIII     IIIII     IIIII     IIIIII       CA     AU     US     NZ     UK       Apergu     IIIIIIIIIIIIIIIIIIIIIIIIIIIIIIIIIIII                                                                                                    | CA Dudence E<br>□   ☆   ☆   ☆   ☆   ☆   ☆   □                                                                                                    | F Trierpart Pertinence -                                                                                                    |
| CA Langerstanding CAL<br>CA Lagislation<br>CA Duckine at modèles 0<br>CA Duckine at bulletins 88<br>CA Dictionnaires 0<br>Affiner par<br>Rachercher dans les résultats<br>Solair les termes de recherche 0<br>) Type de contenu<br>) Juridistion | 1. Canada c. Mercier (1re inst.), [1997] 1.C.F. 560      [1997] 1.F.C. 660 [1997] 1.C.F. 668 [1996] F.C.J. No. 1483 [1986] A.O.F. no 1483 [86 D.T.O. 666     [681] 123 F.T.R. 65 [143 D.L.R. (4h) 146      Returnet juriterrutentieic : 68 A.C.W.S. (3d) 760 [DRS 97-09966] [C.J.TAX 79 [CD-TAX 80 [CD-T A pergit : Impôt sur le revenu — Calcul du revenu — Déductions — L'AT. 118(1)(b)(10) die la Loi, o     Intertivement a des personnes àgades de moiss de la mois, de that gabes de plus de 18 ana, à charg     Internite mentale ou physique, n'a pas 6th adopté en contravention de l'art. 15(1) de la Charte. — AF     Incontre d'une … | IST D.T.C. IST D.T.C. IST D.T. |
| Cour     Chronologie     Traitement Guisse     Sujets     Sources     Journes     Juge                                                                                                    | 2.          Pilette c. Canada, [2008] A.C.L no 313     [2008] T.C.J. No. 313 [2008] A.C.L no 313 [2008 D.T.C. 4166 [2009 D.T.C. 1027 [2008 TCC 336 ]    même bénéfice de la Lo I, indépendamment de toute discrimination fondée sur l'âge , sous l'artic     que                                                                                                    | 2008 CCI 336 Juridiction<br>Cie 15 de la Charte , et , Félórial<br>Informal<br>La Cour canadianne de l'impôt<br>Date du jugement<br>Oli jun 2008                                                                                                    |
| > Langue                                                                                                    | a. SFolch c. Lignes aériennes Canadien International, [1992] D.C.D.P. No 5                                                                                                    |                                                                                                    |

- A Créer une alerte pour votre recherche dans tous nos types de contenu. Pour ceci, vous n'avez qu'à cliquer sur l'icône de cloche à côté de votre recherche.
- Cliquer sur Actions pour ajouter votre recherche à un dossier, élargir la recherche ou créer un lien directement vers votre liste de résultats. Les recherches peuvent être lancées en langage naturel ou en mots et opérateurs.
- Pour voir les résultats les plus pertinents dans chaque type de contenu, cliquer sur Aperçu.
- Pour enregistrer dans un dossier, vous n'avez qu'à cocher la case à côté du document et cliquer sur Ajouter au dossier. Quand le document apparaîtra dans une recherche future, un icône de dossier sera ajouté. Vous pourrez alors cliquer sur l'icône pour un accès rapide à ce dossier.
- Imprimer, sauvegarder ou envoyer le document par courriel sans même ouvrir les documents. Cocher la case à côté du document et choisissez l'icône de transmission désiré. Vous pouvez aussi accéder à une page de version imprimable de vos résultats.
- Vous pouvez filtrer vos résultats par titre des documents, juridiction, niveau de cours, date, fréquence de citations ou traitement Quickcite.

- G L'icône des lunettes apparaît quand le document a été visualisé dans les derniers 90 jours. En approchant votre pointeur vers cet icône vous verrez la date exacte de la dernière consultation.
- Usualiser vos termes de recherche en contexte pour vous aider à retrouver les documents les plus pertinents.
- Le lien vers l'historique vous permet de sélectionner une recherche antérieure ou document.
- Affiner votre recherche. Vous voulez une liste de résultats plus restreinte, avec des résultats plus pertinents et précis? Filtrer par:
  - Type de contenu (ex: sélectionner législation, doctrine et plus). Vous n'avez qu'à sélectionner un type de contenu.
  - Date en ajustant la ligne du temps ou en entrant les dates.
  - Ajout de mots-clés à votre recherche. Vous pouvez cliquer sur le crayon pour modifier les mots-clés. Entrez-les dans la boîte de recherche "Rechercher dans les résultats"
  - Diverses options selon le contenu (ex: affiner les décisions par juridiction, niveau de cour, juge, etc). Chaque type de contenu offre différentes options de filtres.
  - Filtres: En cliquant sur un filtre, il apparaîtra en bleu sous « Affiner par ». Pour supprimer ce filtre, cliquer sur le X dans la boîte bleue. Vous pouvez ainsi sélectionner et supprimer plusieurs filtres.

Pour sauvegarder une combinaison de filtres (ex: votre domaine de pratique et juridiction pour un usage ultérieur). Cliquez l'étoile et sauvegardez cette combinaison dans le module « Favoris » de votre page d'accueil.

# Aperçu : Visualiser les résultats les plus pertinents sur une seule page rechercher

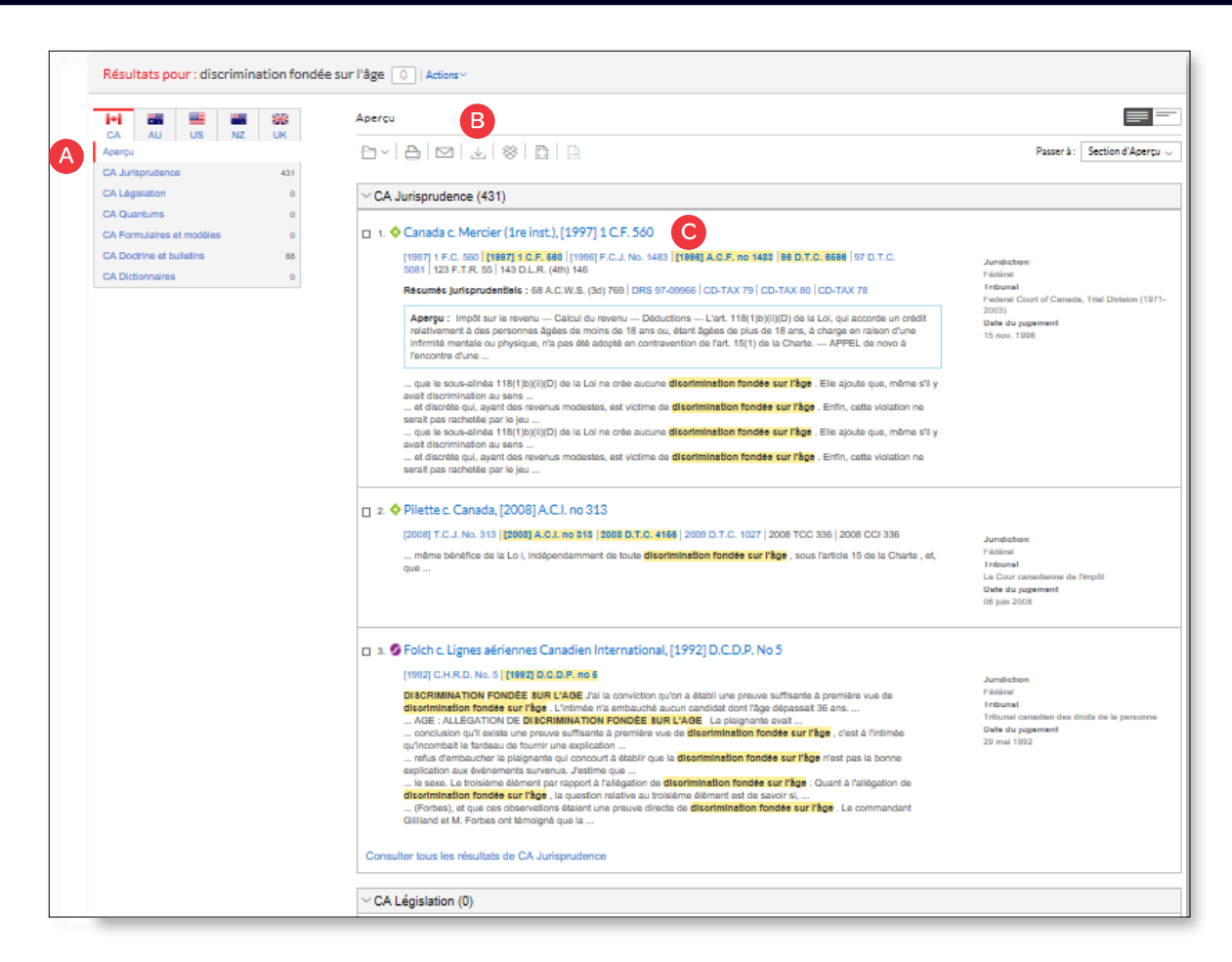

Sauver du temps en consultant les documents les plus pertinents de votre recherche— sur une seule page — avec l'option « Aperçu ». Sauver encore plus de temps en utilisant l'aperçu pour gérer facilement plusieurs documents; en les imprimant, en les envoyant par courriel ou en les sauvegardant sur votre ordinateur ou dans un dossier.

- Cliquer et consulter les 3 premiers résultats par pertinence dans chacun des types de contenu.
- B Transmettre ou sauvegarder des documents dans plusieurs types de contenu rapidement ! Parcourez la liste et sélectionnez les documents désirés, ensuite cliquez sur l'icône de transmission ou l'icône de dossier.

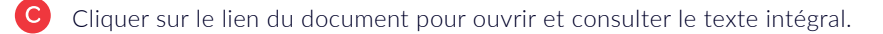

# Dossiers: Sauvegarder des documents, sélectionner du texte, recherches, etc. rechercher

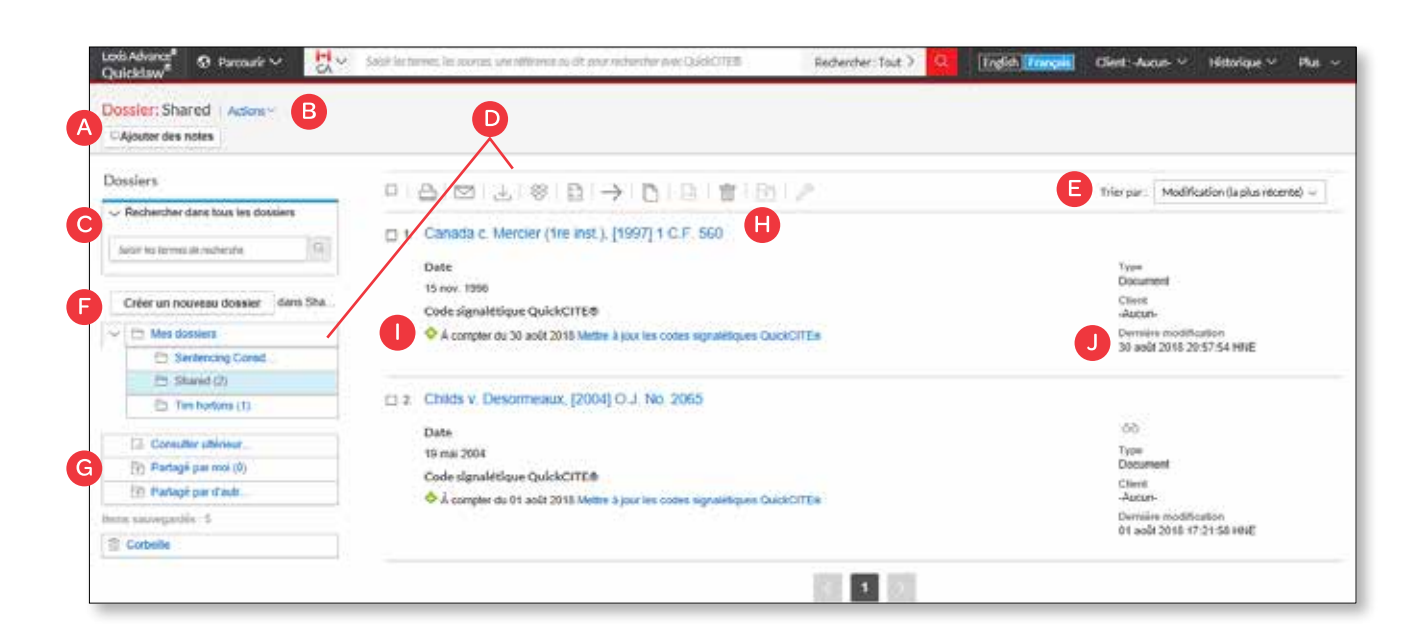

Accéder à vos dossiers à partir du module « Dossiers » apparaissant dans votre page d'accueil. Vous pouvez aussi cliquer sur le menu déroulant « Plus » en haut à droite de chacune des pages dans Lexis Advance Quicklaw et choisir « Dossiers ».

Sauvegarder plus que le texte intégral de vos documents. Copier et sauvegarder du texte sélectionné dans un document, rechercher dans les listes de résultats, accéder à des recherches pertinentes et cartographies de recherche en PDF provenant de votre historique. Les documents dans votre abonnement restent dans les dossiers jusqu'au moment où vous les supprimer. Si votre organisation permet l'option de partage, vous pouvez partager vos dossiers ou parties de dossier et en gérer les accès.

- A Ajouter des annotations. Cliquez et écrivez jusqu'à 4000 caractères.
- B Pour déplacer, copier ou supprimer des dossiers, cliquez sur « Actions ». Vous pouvez aussi sauvegarder le dossier, le renommer ou mettre à jour les icônes de traitement Quickcite.
- C Retrouver des faits important dans tous vos dossiers et notes. Simplement écrire vos mots de recherche (ex : droit de passage).
- Utiliser la liste des dossiers et documents. Sélectionner les cases à côté des listes. Choisir une option de transmission (ex : imprimer). Cliquer le X pour supprimer le document du dossier, partager ou gérer les options de partage etc.
- E Reclasser les documents dans les dossiers par date de modifications, numéros de dossier, pertinence, type et titre.
- Créer un nouveau dossier ou sous-dossier. Pour créer un nouveau dossier, cliquez sur « Mes dossiers » et ensuite le bouton « Créer un nouveau dossier »
- G Parcourir vos dossiers en cliquant sur le lien. Cliquez pour ouvrir les niveaux sous-dossiers. Chaque dossier énumère le nombre de document qu'il comporte. Vous pouvez aussi voir combien de documents vous avez partagés ou sauvegardés pour un usage ultérieur.
- H Cliquez sur le lien de la liste pour voir la recherche en texte intégral ainsi que les filtres et sources utilisés pour obtenir le document. Ajoutez des notes à cette liste et consultez avec qui vous avez partagé ce document.
- Utiliser le Quickcite pour vous assurer que le document a toujours une bonne interprétation juridique. Vous pouvez savoir immédiatement quand un document a été vérifié par Quickcite et faire une mise à jour si désiré.
- Obtenir des notifications de mises à jour. Les documents ajoutés à vos dossiers font l'objet d'un suivi. Lorsque des mises à jour sont disponibles, vous pouvez y accéder rapidement.

## Décision - Obtenir plus que le texte intégral

| nds Advance <sup>®</sup> 🚯 Parcourir V 🛛 🙀 discrimination fundée our l'âge. | Rechercher : Tout 👌 🕻                                                                                    | English Français Clie                                             | nt: Aucum 😁 🛛 His               | storique 🐃 Plus 🐱     |
|-----------------------------------------------------------------------------|----------------------------------------------------------------------------------------------------|-------------------------------------------------------------------|---------------------------------|-----------------------|
| ocument : Vilven c. Air Canada (C.F.), [2010] 2 R.C.F. 189 Addens D         |                                                                                                    |                                                                   |                                 |                       |
| · Atlahda → Tousiasternes d/ → ∧ → Tousiasternes d/ →                       | entre stans le stationnent 🔍 Surligner 💽 🕕                                                               |                                                                   | < 4de 431                       | Line de résultats )   |
| ВК                                                                          |                                                                                                    |                                                                   | Аргоров                         | Notes                 |
|                                                                             |                                                                                                    |                                                                   | À propos de ce doc              | ument                 |
| L ♦ Vilven c. Air Canada (C.F.), [20                                        | 10] 2 R.C.F. 189                                                                                         |                                                                   | Contenu connexe                 |                       |
| E Copier la référence                                                       |                                                                                                    |                                                                   | Déclaions cilant la             | cause                 |
| Resuell des dépaires des Cours R                                            |                                                                                                    |                                                                   | Doctrine famant rel<br>décision | erence à cede         |
| Cour féderale                                                               |                                                                                                    |                                                                   | Homestern (1-2)                 |                       |
| La juge Martaviah                                                           |                                                                                                    |                                                                   |                                 |                       |
| Rendu   Ottavia, 9 avril 200                                                | 5.                                                                                                    |                                                                   |                                 |                       |
| Wes T-1678-07, T-1678-07, T-1680-07, T-16<br>T-1680-07                      | 70-07, T-1678-07,                                                                                        |                                                                   |                                 |                       |
| Droit constitutionnal – Charte de                                           | froits - Droits à l'égalité - Constitutionalité des                                                      | dispositions restrictives conte                                   | nues dans la                    |                       |
| [2010] 2 R.C.F. 109 [2010] 2 7.C.P. cessation of employ n'equivaut pay a    | un acte discriminatoire forsque la personne atte-                                                        | int l'âge normal de la retraite :                                 | en viguer."                     |                       |
| pour le genre de poste accupé par l                                         | e demandinar – 11 s'agissait de savoir si l'art. 15(                                                     | 1]c] de la Loi viole l'art. 15[1]                                 | de la Ch                        | e (ratege)            |
| bénifice de la Loi – Les demandeur                                          | dont r'age est superieur à l'age de la retraite en<br>is ont été désavantagés parce qu'ils ont été contr | vigueur de la meme protectio<br>aints de quitter un poste junte   | parce of C Cop                  | e (avancée)           |
| evaient atteint l'âge de 50 ans sans                                        | égard pour leurs sapacité G spétences ou leur                                                            | rs aptitudes – L'art. 15(1)c) vi                                  | ale danc Pa Alou                | Inr au doester        |
| 15(1) de la Charte.                                                         |                                                                                                    |                                                                   |                                 | and the second second |
| Interprétation des lois — Il s'aginsa                                       | nt de savoir s'il devait y avoir une règle impérativ                                                     | e pour qu'il existe un "âge de                                    | la retrait                      | ter a la recherche    |
| vigueur" pour l'application de l'art.                                       | 15(1)c) de la Loi canadienne sur les droits de la p<br>aixe de l'art. 15(1)c) - Le seux commun des deux  | personne – II y a une [page19<br>x versions exioe que l'éve de la | 1] diller 🕞 Anno                | tion                  |
| est en litige soit l'âge normal ou ha                                       | bituel au sein du secteur industriel applicable - L                                                      | l'existence d'une règle impéra                                    | tive oblig / Surla              | goor into             |
| à prendre sa retraite à un âge en pu                                        | articulier n'est pas requise,                                                                            |                                                                   |                                 |                       |

Lorsque vous consultez une décision en texte intégral, vous avez également accès à d'autres ressources importantes d'analyse via Lexis Advance Quicklaw comme l'historique de la décision, les décisions l'ayant citée, les résumés, le traitement Quickcite, la version anglaise/ française du document (si disponible) ainsi que la doctrine en ayant fait mention.

- A Sauvegarder le document dans un dossier, ou imprimer, télécharger, envoyer par courriel ou consulter une version imprimable de celui-ci.
- Aller vers une section spécifique du document comme les mots-clés, le résumé, la jurisprudence citée, la législation citée, avocats ou texte du jugement. Parcourir tous les termes de recherche ou aller vers un terme précis.
- Pour parcourir vos résultats de recherche, cliquer sur "Suivant" ou "Précédent". Vous pouvez également utiliser le lien « Liste des résultats » pour retrouver votre liste.
- Créer un lien direct vers cette page pour partager rapidement et facilement le texte intégral.
- E Copier la référence du texte intégral, incluant les références parallèles et un lien vers la décision.
- 6 Aller directement vers les différentes sections du relevé QuickCITE, la doctrine ayant fait mention de la décision et les résumés.
- G Lien vers les documents cités en textes intégraux.
- H Surligner et utiliser un passage de texte important. Quand vous sélectionner un passage, une boîte d'options apparaît vous permettant de copier et coller votre sélection dans un document Word en incluant la référence. Vous pouvez aussi annoter et télécharger votre document ou rechercher le passage sélectionné dans notre contenu complet. Vous pouvez aussi surligner et annoter des passages essentiels et sauvegarder votre document dans un dossier.
- Surligner ou non vos termes de recherche.
- PRechercher dans le document en ajoutant des mots clés et opérateurs.
- Consulter vos termes de recherche surlignés dans le document, vous pouvez tous les consulter ou seulement une partie de ceux-ci.
- Un code signalétique QuickCITE apparaît à côté de l'intitulé d'une décision indiquant si celle-ci a reçu un traitement positif, négatif, réservé ou neutre dans les jugements postérieurs.

### Table des matières: Rechercher ou parcourir des sources

| However<br>Based and the second second s | 2004c zaliniaci (vd. kpz 2004-0)<br>ende zaliniaci (vd. kpz 2004-0)<br>conderprinterio (vd. (mod ) zali 2004<br>conderprinterio (vd. (mod ) zali 2004<br>conderprinterio (vd. (mod ) z |                                         |
|----------------------------------------------------------------------------------------------------|----------------------------------------------------------------------------------------------------|-----------------------------------------|
| Annual and the second second s    | Ta Sacada nake officiend mesh (1997) a ca ne 19 Article in a den 19 Article in a den 1                                                                                                    | ingth Instant Give Asson Histoigan      |
|                                                                                                    | Cope criminel ut lois connexes annotes (a) (b) Addamy                                                                                                    | Code clininei et lois connexes unotés Q |
|                                                                                                    | C Mars 1 per rècettes                                                                                                    |                                         |
|                                                                                                    | GRALE RENTERCALLE DES WERKETIGES AU COCE CRAMEL     GRALE RENTERCALLE DES WERKETIGES AU COCE CRAMEL     GRALE RENTERCALLE DES WERKETIGES     INTERCOLUCION AUX ORDENANCES     TABLES DE CONCORDANCE                                                                                                    |                                         |

Des tables de matières de sources canadiennes sont disponibles dans Lexis Advance Quicklaw incluant la législation, le JurisClasseur Québec et le Halsbury's Laws of Canada, les règles de pratiques, les monographies, traités et autres sources de doctrine.

- A Préciser le titre ou une description dans la boîte de recherche rouge.
- B Sélectionner "Table des matières" pour accéder à la table des matières, la consulter, la rechercher ou sélectionner une partie de celle-ci pour rechercher et/ou transmettre.
- C Rechercher la table des matières. Entrer vos termes de recherche dans la boîte de recherche rouge. Utiliser les liens pour accéder à tous les documents de cette source ou à la table des matières seulement.

Parcourir la table des matières. Ouvrir et fermer des niveaux, ou consulter/fermer des chapitres.

## **Traitement QuickCITE®**

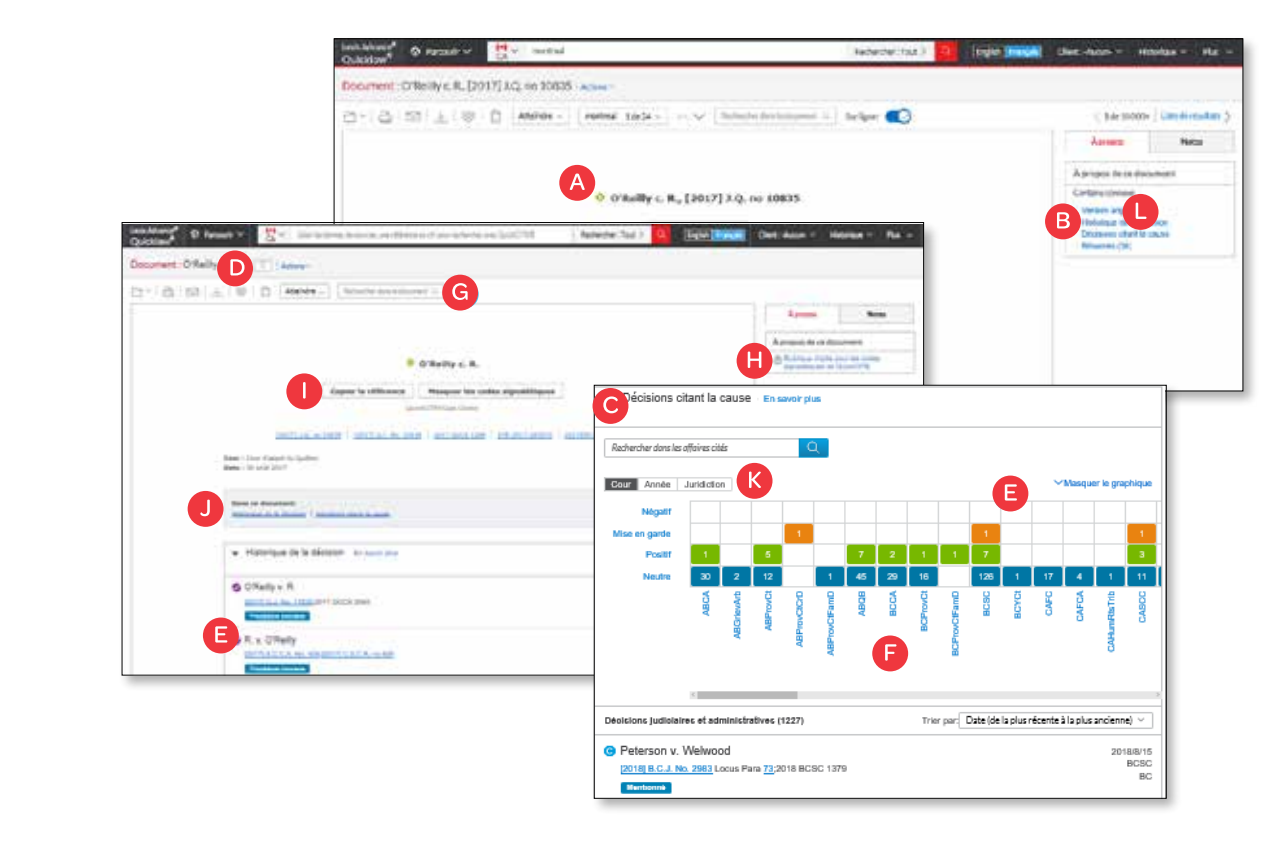

- Les codes signalétiques QuickCITE sont visibles dès le départ dans le haut du document. Les codes donnent un indice de traitement subséquent de la décision.
- B Accéder rapidement au relevé QuickCITE, divisé par sections :
  - Historique de la décision
  - Décisions l'ayant citée
  - Doctrine mentionnant la décision
- C Retrouver un aperçu global des décisions citantes. Sous "Décisions citant la cause", vous aurez accès à un graphique représentant les décisions citantes, regroupées par traitement, niveau de cour, année et juridiction.
- D L'alerte est activée s'il y a un changement majeur, qui occasionne une modification du code signalétique QuickCITE.
- E Accéder à l'information pertinente rapidement. Cliquer sur une boîte du graphique pour obtenir ces décisions dans la liste.
- Cliquer sur un niveau de cour pour voir ces décisions dans la liste.
- G Rechercher par mots-clés
- 📕 Obtenir les descriptions de chaque code signalétique QuickCITE en cliquant sur le lien d'aide
- Copier la référence du document sur lequel vous travaillez, incluant les références parallèles ainsi qu'un lien vers le texte intégral.
- J Aller rapidement vers les différentes sections du relevé QuickCITE.
- 🔇 Filtrer par niveau de cour, année ou juridiction pour affiner vos résultats dans le relevé QuickCITE.

## **QuickCITE®: Voir les tendances dans les décisions citantes** (représentation graphique)

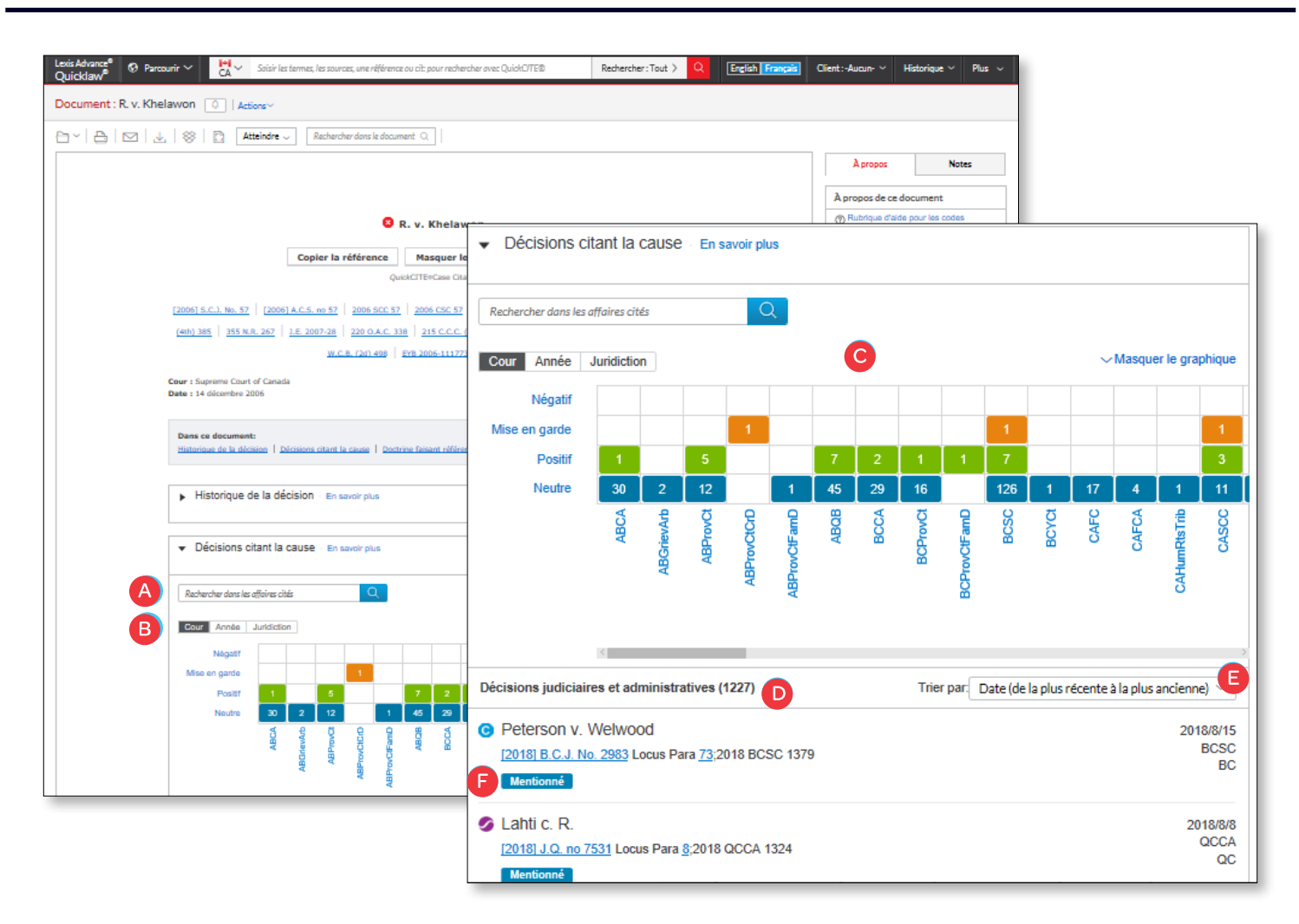

Il est rare qu'une décision soit uniquement renversée. Le tableau explique de quelle façon les concepts de droit de la décision continue d'être utilisés par les différentes juridictions.

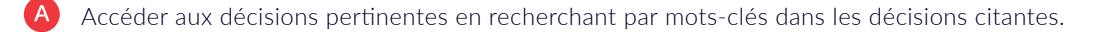

B) Consulter la tendance générale avec le graphique – Cliquer simplement sur un onglet pour voir la division par cour, juridiction ou année.

Filtrer les décisions citantes pour obtenir les plus importantes rapidement. Avec le tableau interactif, vous pouvez affiner vos résultats par traitement, cour, date ou juridiction et consulter ces documents dans la liste qui suit.

Consulter des décisions précises en une étape en cliquant sur une boîte du tableau. Filtrer ensuite par traitement, juridiction ou année (ex: cliquer sur le traitement positif dans la colonne de la Cour Suprême du Canada pour voir ces décisions dans la liste).

Pour revoir la liste complète des décisions citantes, cliquez sur le lien "Réinitialiser" pour enlever vos filtres.

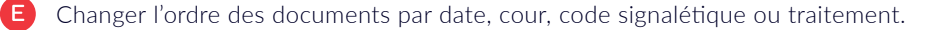

Avec les codes signalétiques QuickCITE vous pourrez savoir comment les décisions citantes ont été traitées subséquemment.

Un code signalétique QuickCITE se trouvant à côté de l'intitulé d'une cause signifie que la décision a fait l'objet d'un traitement positif, négatif, neutre ou comportant une mise en garde dans des jugements subséquents. Le code résume l'information retrouvée provenant de l'historique et des décisions ayant cité cette décision. Il fournit également un lien vers le relevé QuickCITE correspondant. Veuillez garder à l'esprit que certaines décisions ne sont pas accompagnées d'un code QuickCITE.

Un code QuickCITE se trouvant à côté d'un article de loi ou de règlement indique qu'il y a de l'information pertinente dans son relevé QuickCITE.

| lcône    | Résumé                               | Explication                                                                                                    |
|----------|--------------------------------------|----------------------------------------------------------------------------------------------------|
| Θ        | Traitement judiciaire de la décision | L'icône d'information sur la référence indique qu'une référence à un jurilex est disponible,<br>mais que la décision n'a pas d'historique ou de traitement connu. Sélectionnez l'icône<br>pour consulter la référence au jurilex.                                                                                                    |
| \$       | Traitement positif                   | Une icône de traitement positif (verte) indique que la décision a fait l'objet d'un traitement juridique positif (confirmée, révision judiciaire refusée ou autorisation d'appeler refusée par un tribunal subséquent) ou que son historique est positif (suivie ou suivie par une minorité de juges ou par un tribunal subséquent).                                                                                                    |
| <b>A</b> | Traitement réservé                   | Une icône de traitement réservé (jaune) indique que la cause a été distinguée par un tribunal subséquent.                                                                                                    |
| 8        | Traitement négatif                   | Une icône de traitement négatif (rouge) indique que la décision a fait l'objet d'un<br>traitement négatif (révision judiciaire accordée, révision accordée, annulée, infirmée ou<br>modifiée par un tribunal subséquent) ou que son historique est négatif (non suivie ou<br>critiquée par un tribunal subséquent).                                                                                                    |
| Ø        | Traitement neutre                    | Une icône de traitement neutre indique que la décision a fait l'objet d'un traitement neutre<br>(mentionnée, expliquée, citée ou mentionnée en dissidence) ou qu'elle a un historique<br>connu (désistement ou péremption, cause devenue sans objet, autorisation d'appeler<br>accordée, révision judiciaire refusée, procédure connexe, décision complémentaire par<br>un tribunal subséquent), mais le tribunal ne se prononce pas sur la décision. |
|          |                                      | <b>Remarque</b> : Une icône neutre est aussi assignée aux causes qui ont été ajoutées dans Lexis<br>Advance au cours des trois derniers jours ouvrables, mais qui n'ont pas encore fait l'objet d'une<br>vérification de traitement judiciaire dans <i>Quick</i> CITE.                                                                                                    |
| 0        | Traitement judiciaire                | Une icône de traitement judiciaire indique que la décision a fait l'objet d'un traitement judiciaire. Clquez sur l'icône pour voir le traitement judiciaire.                                                                                                    |

## Transmission des docuements: Imprimer, sauvegarder et envoyer par courriel

Pour un accès facile, les mêmes icônes de transmission se retrouvent dans les différentes pages de Lexis Advance Quicklaw. Vous trouverez ces icônes dans le haut de votre liste de résultats, table des matières et texte intégral d'un document. Il est à noter que la configuration peut être légèrement modifiée selon la tâche demandée (ex : texte intégral : on ne retrouve pas les chiffres rouges pour les textes intégraux ou l'option de tout sélectionner)

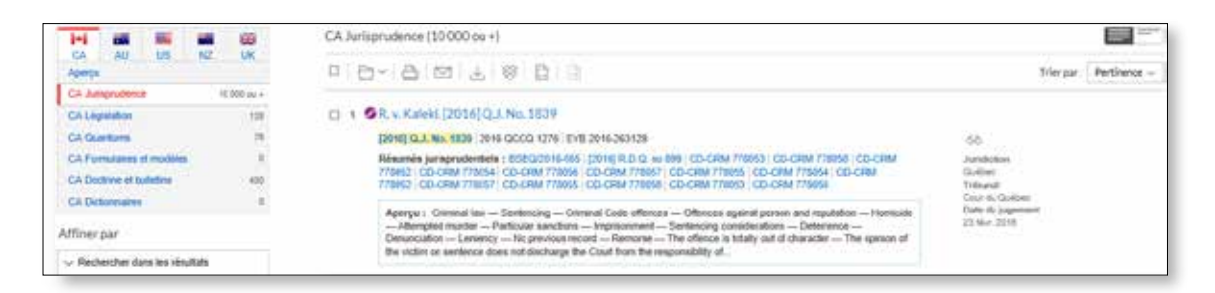

La transmission est simple et flexible avec Lexis Advance Quicklaw car vous pouvez transmettre un ou plusieurs documents à la fois. Pour transmettre:

- Un document: Dans le texte intégral, cliquez sur un icône de transmission, puis choisissez les options de transmission. (voir les détails des options plus bas)
  - Plusieurs documents: Sélectionnez les cases à côté des documents dans la liste de résultats même dans plusieurs types de contenu. Vous pouvez aussi sélectionner des documents à partir de la table des matières. L'indicateur rouge avec les icônes de transmission vous donnera le nombre de documents. Ensuite, choisissez l'cône de transmission et les options. Aucun besoin d'ouvrir les documents pour les transmettre.
  - Documents longs: Les icônes de transmission restent sur la page lorsque vous descendez dans un texte de plusieurs pages comme un jugement. Ainsi, vous pouvez transmettre rapidement ce document sans avoir à retourner en haut de l'écran.
- Plus que votre document. Imprimer votre liste de résultats, votre relevé QuickCITE et vos listes de document dans les dossiers ainsi que vos alertes. Vous pouvez aussi utiliser la transmission à partir de la cartographie de recherche. Également, un icône de « Version imprimable » est disponible et vous pouvez utiliser vos fonctions d'imprimantes pour imprimer votre historique de recherches, relevés QuickCITE, avec le graphique et la liste des décisions citantes.
- Envoyer dans Dropbox. Cette fonctionnalité est disponible à plusieurs endroits. Si vous ne voyez pas l'icône Dropbox (illustré ci-dessus) dans vos options de transmission, consulter votre administrateur ou représentant Lexis Advance Quicklaw.

Après avoir téléchargés ou envoyés par courriels vos documents, vous pouvez les retrouver dans Lexis Advance Quicklaw avec le lien apparaissant sur la page couverture du document.

Vous pouvez aussi choisir plusieurs options de transmission et sauvegardez plus tard. Après avoir sélectionné la méthode de transmission, vous pouvez choisir les options.

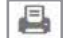

#### **Imprimer - options**

**Base:** Sélectionner une imprimante reconnue par votre appareil. (Note: Vous devez installer le logiciel d'impression lors de la sélection initiale.) voir : http://help.lexisnexis.com/tabula-rasa/newlexis/ attachprintips-field?lbu=CA&locale=en\_CA&audience=all.

**Formatage:** Vous pouvez choisir un type de police, les mots de recherche en gras ou non, une page couverture et d'autres options. Vous pouvez aussi imprimer les surlignements et annotations.

**Spécifiques au contenu:** Choisir le type de police et mots de recherche en gras, inclure une page couverture ou beaucoup d'autres options comme les codes signalétiques, et si disponible, l'historique de la décision et les décisions citantes.

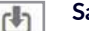

 $\square$ 

#### Sauvegarder et envoyer dans Dropbox - options

**Base:** Sauvegarder en PDF, Docx, WordPerfect® ou autre. Vous pouvez aussi regrouper et compresser les documents en sélectionnant simplement le nom du document et sa destination.

Formatage: Vous pouvez choisir le type de police, les mots de recherche en gras ou non, une page couverture et d'autres options.

**Spécifiques au contenu:** Choisir le type de police et mots de recherche en gras, inclure une page couverture ou beaucoup d'autres options comme les codes signalétiques, et si disponible, l'historique de la décision et les décisions citantes.

#### Courriel options

**Base:** Envoyer en PDF, .Docx, .WP ou dans CaseMap. . Vous pouvez aussi regrouper et compresser les documents. Ensuite, simplement ajouter l'adresse du destinataire, le sujet et le message.

**Formatage:** Vous pouvez choisir le type de police, les mots de recherche en gras ou non, une page couverture et d'autres options. Vous pouvez aussi imprimer les surlignements et annotations.

**Spécifiques au contenu:** Choisir le type de police et mots de recherche en gras, inclure une page couverture ou beaucoup d'autres options comme les codes signalétiques, et si disponible, l'historique de la décision et les décisions citantes.

## **Obtenir des mises à jour automatiques : Créer des alertes**

.

Pour créer une alerte, repérez l'icône de cloche. Vous le retrouverez en haut de plusieurs pages lorsque vous effectuez des tâches qui pourraient demander des mises à jour. Par exemple, l'icône se retrouve en haut de votre page de résultats de recherche.

#### Cliquez sur l'icône d'alerte et ensuite choisissez vos options de mises à jour.

En parcourant les options vous pourrez rapidement sélectionner exactement ce que vous voulez recevoir.

| LetiAbles 🖉 🖓 Decard 🗸                                                                                                    | distribution motion of flags,                                                                                                    | federate (Tax 7            | (India   Indiana     | Get Ann - Renge - Re -                                                                                                    |
|----------------------------------------------------------------------------------------------------|----------------------------------------------------------------------------------------------------|----------------------------|----------------------|----------------------------------------------------------------------------------------------------|
| Nexutiate pour y discrimination fund                                                                                                    | de teur l'âge : 🖉 : antine                                                                                                    |                            |                      |                                                                                                    |
|                                                                                                    | CA Julianudanos (433)                                                                                                    |                            |                      |                                                                                                    |
| 100                                                                                                    | Alerte de recherche                                                                                                    |                            | 1000                 | The part Partheeux -                                                                                                    |
| All Control of Control of Control | Aperca Surveiller Transmettre Partager<br>A O D D<br>desrivatuer finale sur Filge<br>Description 4.000 carettess related                                                                                                    |                            |                      | 10<br>Section<br>1966<br>Nation<br>Nation<br>1966 (april 2000)<br>Section (201)<br>Decision<br>1970<br>Nation                                                                                                    |
| ) en is ma-mainte.                                                                                                    | Tormes de recherche<br>ausranatur fonzie au filge                                                                                                    |                            | - 1                  |                                                                                                    |
| 1 Annual I                                                                                                    | Type de recherche                                                                                                    |                            |                      |                                                                                                    |
| ) Ormanije                                                                                                    | La fransmission ant marina mar Convikione d'admission                                                                                                    | Criter sine alerter        | Annuler              |                                                                                                    |
| 7 Sept.<br>2 Sept.<br>2 Sept.<br>3 Juni                                                                                                    | , where interest of is in ( composition with it have descent of the second second seco | tentin ka Yapı, sınıstancı | ú tí by a Chane, er, | - Jaronenen<br>- Jaronenen<br>Hotson (<br>Hotson ( |

Aperçu: Nommer votre alerte, réviser/modifier vos termes de recherche et prévoir le numéro de dossier (optionnel)

Surveiller: Les changements majeurs au relevé QuickCITE sont suivis. Les révisions proviennent des cours, gouvernement ou notre équipe éditoriale.

Ces événements constituent des changements majeurs:

- i. Lorsqu'un document est ajouté au relevé QuickCITE
- ii. Lorsqu'une décision est ajoutée au tableau des décisions citantes
- iii. Lorsque le code signalétique du document change
- iv. Lorsqu'il y a une modification à l'historique
- v. Lorsqu'il y a une modification à la portion doctrine ayant mentionné la décision.

N'oubliez pas de cliquer sur 'Créer une alerte'.

C Transmettre: Précisez une date de début et de fin, une transmission en ligne et/ou par courriel, etc. De plus, vous choisissez la fréquence de la mise à jour, le jour/heure de réception de la mise à jour, ou de façon alternative, choisir l'option « Lorsque des mises à jour sont disponibles ».

Partager: Ajoutez des adresses courriels pour que vos collègues reçoivent aussi les mises à jour de cette alerte. (Note: Le partage peut ne pas être inclus dans votre abonnement) Après la sélection de vos options, cliquez sur « Créer une alerte ».

#### Consulter vos résultats provenant des alertes

Les résultats de vos alertes vous sont envoyés par courriel, vous permettant ainsi de voir les mots de recherche en contexte et juger de la pertinence. Vous pouvez ensuite sélectionner les documents, les réviser ou utiliser les liens pour aller vers d'autres documents pertinents. Vous pouvez aussi consulter toutes vos alertes et leurs statuts à partir de la page d'accueil de Lexis Advance Quicklaw. Dans le module d'alertes, surveillez les points bleus avec des chiffres indiquant les résultats non consultés.

Pour consulter une alerte, veuillez la sélectionner à partir du module d'alertes ou cliquer sur « Consulter toutes les alertes » vous aurez alors accès à la page de gestion de vos alertes.

Gestion de vos alertes: modifier, supprimer, mettre en pause, etc.

À partir de la page de gestion des alertes vous pouvez :

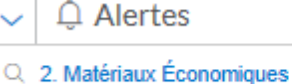

- Q Scotia McLeod Inc. c. Bourse de Montréal
- Q discrimination fondée sur l'âge
- Consulter toutes les alertes

|                                                 | _     |                                                   |           |                                            |
|-------------------------------------------------|-------|---------------------------------------------------|-----------|--------------------------------------------|
| Alertes (3) Actions                             |       |                                                   |           |                                            |
| Affiner par                                     |       | B                                                 |           |                                            |
| Canada Research                                 | ×     | D D I D I T Par C                                 | Trier par | Dute de début (la plus rapprochée)         |
| ERM                                             | CHI . |                                                   | 110000    |                                            |
| <ul> <li>Rechercher dans les alertes</li> </ul> |       | discrimination fondée sur l'âge E                 |           | Petrolate (                                |
| Safet in classes de maderador                   | 663   | Aucune description disposible                     |           | Canada Research                            |
|                                                 | _     | Territoria<br>discrimination foundate and Elister |           | Type<br>Repherufie                         |
| V Tipe                                          |       | fitma                                             |           | Client                                     |
| Recherche                                       | 2     | CA Jurisprudence                                  |           | none-<br>Friegwood                         |
| V Client                                        |       | Periode 18 July 2010                              |           | Lorsque des mises à jour sont dispon       |
| Autor                                           | 3     | Notes                                             |           | Mode de transmission<br>Countel + En ligne |
| V Mode de transmission                          | -     | Auture note rited disponible                      |           |                                            |
| Countel + Ex ligne                              | 3     | <i>i</i> ∕ Modifier D                             |           |                                            |
| > Frèquence                                     | -     |                                                   |           |                                            |
|                                                 | 2     |                                                   |           |                                            |

Filtrer vos résultats, même ajouter d'autres mots-clés pour affiner vos résultats.

Utiliser les icônes pour:

- Sélectionner plusieurs **I** alertes pour modifications. En les sélectionnant, la boîte rouge tient le décompte.
- Relancer l'alerte après l'avoir mise en pause 膨
- Mettre en pause les alertes 🔳
- Supprimer les alertes 🕅

C Parcourir et supprimer les résultats rapidement, conserver les résultats, les identifier comme lus ou imprimer votre liste d'alertes.

Modifier les mots-clés, modifier la fréquence de transmission ou le contenu ainsi que d'autres options.

Aller vers votre liste de résultats en cliquant sur le titre de votre alerte. La barre de contenu (non illustrée) indique les résultats qui ont été mis à jour. Surveiller les points bleus.

#### Suivre les modifications d'une publication

Vous pouvez créer une alerte sur une publication importante pour vous. Lorsque vous cliquez sur le lien "Obtenir les documents", vous verrez apparaître l'icône de cloche de l'alerte en haut de votre liste de résultats.

## Historique: Consulter vos recherches récentes et plus

| Historique   Actions ~             |         |             |                                                                                                    |   | A                                                          |
|------------------------------------|---------|-------------|----------------------------------------------------------------------------------------------------|---|------------------------------------------------------------|
| Affiner par                        |         | Liste       | (124)                                                                                              |   | Carlographie di                                            |
| Recherche                          | ×       |             |                                                                                                    |   | Liste recherche                                            |
|                                    | Effacer |             |                                                                                                    | E | Trier par : Date de la sauvegarde (la plus récente) $\vee$ |
| V Rechercher dans l'historique     |         | <b>A</b> 1. | discrimination fondée sur l'âge                                                                    |   |                                                            |
| Saisir les termes de recherche     | Q       |             | Affiné par :<br>Type de contenu : Tous les types de contenu<br>Judicilion : Toutes les ludicidions |   | Origine :<br>Recherche                                     |
| ✓ Date                             |         |             | Sujets : Tous les sujets                                                                           |   | Type<br>Recherche juridique                                |
| Aujourd'hui                        | 35      |             | Type de recherche :<br>français: Langage naturel                                                   | G | Client                                                     |
| 22 août 2018                       | 2       |             | Expressions équivalentes :                                                                         |   | Date at heura                                              |
| 21 août 2018                       | 8       |             | Exclus                                                                                             |   | 30 août 2018 22:09:40 HNE                                  |
| 20 août 2018                       | 6       |             |                                                                                                    |   |                                                            |
| 17 août 2018                       | 1       | 2           | R v Kaleki (2016) O.J. No. 1839                                                                    |   |                                                            |
| ~ Plus                             |         | -           | remained, [zozo] district zoos                                                                     |   |                                                            |
|                                    |         |             | Publication :                                                                                      |   | Origine :                                                  |
| Seectomer pusieurs                 |         |             | Jugements du Quebec                                                                                |   | Recherche                                                  |
| ✓ Type                             |         |             | Type de contenu :<br>Jurisonudence                                                                 |   | Affichage du document                                      |
|                                    |         |             | Termes                                                                                             |   | Client                                                     |
| Affichage du document              | 49      |             | r. v. kaleki, [2016] q.                                                                            |   | -Aucun-                                                    |
| Recherche juridique                | 46      |             | IC 8FeatureId                                                                                      |   | Date et heure                                              |
| Affichage de la table des matières | 16      |             | 1517129                                                                                            |   | 30 août 2018 22:04:49 HNE                                  |
| Affichage des documents du         | 5       |             |                                                                                                    |   |                                                            |
| dossier                            |         | 3.          | O'Reilly c. R.                                                                                     |   |                                                            |
| Créer une alerte                   | 3       |             | Red lands                                                                                          |   | Ordering -                                                 |
| ~Plus                              |         |             | OuickCITE®Case Citator                                                                             |   | Recherche                                                  |
| Sélectionner plusieurs             |         |             | Type de oontenu :                                                                                  |   | Type                                                       |
|                                    |         |             | Jurisprudence                                                                                      |   | Affichage du document                                      |
| V Client                           |         |             | Termes :                                                                                           |   | Client                                                     |
| Auron                              | 104     |             | montreal                                                                                           |   | -Aucun-                                                    |
| -Aucun-                            | 124     |             | IC 8Featureid                                                                                      |   | Date et heure                                              |
|                                    |         |             | 1517129                                                                                            |   | 30 août 2018 21:35:11 HNE                                  |
|                                    |         |             | Affiné par :<br>Tune de contenu : All Content Tunen                                                |   |                                                            |
|                                    |         |             | Juridiction : Toutes les juridictions                                                              |   |                                                            |
|                                    |         |             | Sulets : Tous los sulets                                                                           |   |                                                            |

Vous avez accès à votre historique de recherche pour les derniers 90 jours. Vous pouvez obtenir des documents par types, comme les relevés QuickCITE, ou voir tous les documents transmis (et même les retransmettre rapidement). Vous avez aussi accès à votre historique de recherche dans un format liste ou dans un format graphique, la cartographie de recherche. Retrouvez des recherches en cours en accédant à votre historique ou cartographie de recherche. Vous pouvez aussi y sauvegarder vos recherches dans des dossiers.

- A Retrouver facilement une ancienne recherche. Cliquer dans la liste des 5 dernières recherches ou documents dans le module "Historique" de la page d'accueil ou cliquer sur « Historique » dans le bandeau noir en haut à droite. Retrouver votre historique complet en cliquant sur consulter tout l'historique.
- B L'affichage en format liste est l'option par défaut.
- Consulter votre historique de recherche en format graphique en cliquant sur "Cartographie de recherche".
- D Obtenir une liste des dernières recherches avec la version de la version imprimable
- Trier votre historique par date (plus ancienne ou plus récente en premier), Identification client, types ou titres de la recherche (ordre alphabétique ou alphabétique inversé)
- Affiner votre historique par date ou période, clients ou types de recherche. Seulement les dates pour lesquelles on retrouve des recherches vont apparaître. Lorsque vous choisissez des filtres, ils apparaîtront en bleu sous « Affiner par ». Pour les enlever, simplement cliquer sur le X.
- G Consulter à partir de la liste des détails sur la recherche comme le contenu, le type de recherche et plus.
  - Récupérer la recherche en cliquant sur son titre.

## Historique: Utiliser la cartographie pour élargir votre recherche

| Lexis Advance® O Parcourir ~                   | bourse de montréal                                     | Rechercher: Tout > Q | English Français Clien            | t:-Aucun- 🗸 Historique 🗸 | Plus ~       |
|------------------------------------------------|--------------------------------------------------------|----------------------|-----------------------------------|--------------------------|--------------|
| Historique   Actions~                          |                                                        |                      |                                   |                          |              |
| Affiner par                                    | Cartographie de recherche Consulter le tutoriel   Aide |                      | L                                 | Iste Cartographie d      | le recherche |
| V Rechercher dans l'historique                 |                                                        |                      |                                   |                          |              |
| Salsir ies termes de recherche                 |                                                        | <b>e</b> <u></u>     | nparer les résultats de recherche | Trouver des documents si | imilaires    |
| Rétablir la carte à ses paramètres par détaut  | 30 août 2018 * 10:38:51 PM                             |                      |                                   |                          |              |
| Afficher par : Date de la demière modification | Clent:-Aucun-                                          |                      |                                   |                          |              |
| Modifier l'ordre des pistes                    | bourse de montréal CA Jurisprudence                    | scotia               |                                   |                          |              |
| Client : Tous                                  |                                                        |                      |                                   |                          |              |
| Modifier le client                             |                                                        |                      |                                   |                          |              |
| Date 24 solt 2018 - 30 solt 2018               |                                                        |                      |                                   |                          |              |
| Modifier la période                            | e/                                                     |                      |                                   |                          |              |
| Affioher les pistes                            | r. v. kaleki, [2016] q.                                |                      |                                   |                          |              |
| 12 Toutes les pistes                           | 30 aout 2018 + 10/37/08 PM<br>Client: -Augun-          |                      |                                   |                          |              |
| bourse de montréal                             | r. v. kaleki, [2016] CA Jurisprudence                  |                      |                                   |                          |              |
| 🖸 r. v. kaleki, [2016] q. 🛃                    | 9.                                                     |                      |                                   |                          |              |
| genetic non-discriminat                        |                                                        |                      |                                   |                          |              |
| E3 montreal                                    | 224453                                                 |                      |                                   |                          |              |
| C) discrimination fondee s                     |                                                        |                      |                                   |                          |              |
| El r. v. Kalebi, (2016) q.                     | discrimination fondée sur l'âre                        |                      |                                   |                          |              |
| Z - v kalobi (2016) c i                        | 30 août 2018 * 09:05:22 PM                             |                      |                                   |                          |              |
| C r. v. kanou, [2010] q.j                      | Clent: -Augun-                                         |                      |                                   |                          |              |
| 7. v. khelawon, [2006]                         | discrimination<br>fondle sur floe                      |                      |                                   |                          |              |
| Shared                                         |                                                        |                      |                                   |                          |              |
| Shared                                         |                                                        |                      |                                   |                          |              |
| code criminel, Lr.c. 198                       | 431 #4                                                 |                      |                                   |                          |              |
| discrimination fonders                         | Ø                                                      |                      |                                   |                          |              |

- Pour obtenir un graphique avec chaque étape de votre recherche, cliquez sur "Cartographie de recherche". Vous pourrez alors identifier le chemin parcouru et celui à parcourir et potentiellement découvrir d'autres résultats pertinents.
- B En apprendre davantage sur les icônes et le graphique.
- C Ajouter votre cartographie de recherche à un dossier existant ou à créer.
- D Partager votre cartographie de recherche par courriel ou téléchargement. Vous pouvez aussi l'imprimer.
- Comparer deux ou trois liste de résultats pour trouver des documents communs et peut-être améliorer votre recherche. Cliquer sur un lien de recherche dans la cartographie et choisir « Sélectionner la recherche pour comparer les résultats »
- F Retrouver des documents pertinents similaires. Cliquer sur un lien de recherche dans la cartographie et choisir « Sélectionner ce document pour en trouver des similaires » Ceci est une façon rapide de comparer des documents pertinents et en trouver d'autres.
- G Affiner par clients, dates, etc. et rechercher des mots inclus dans votre cartographie. Vous pouvez aussi exclure certaines recherches ou graphiques et changer l'ordre. Le lien « Rétablir les paramètres par défaut » permet d'enlever les filtres.
- H Cliquer sur un icône de la cartographie et vous avez la possibilité de relancer la recherche ou la sauvegarder dans un dossier.

## Coûts des documents hors de votre abonnement

Les documents hors de votre abonnement sont clairement identifiés et ne peuvent pas être ouverts sauf si vous prenez les actions pour les acheter. Les exemples suivants sont à titre indicatif; ils ne reflètent pas les prix actuels de Lexis Advance Quicklaw.

#### Sélectionner des sources hors de l'abonnement

À partir du lien Parcourir les sources:

| Abrégé de jurisprudence - Congediement injustifié (Québec)                                                        |   | i |
|----------------------------------------------------------------------------------------------------|---|---|
| Table des mébères - Abrégé de sursquidence - Consédement insuitifé (Garébec)                                      |   |   |
| Abrégé de jurisprudence - Régimes de retraite et pensions                                                         | 2 | i |
| Table des matières - Abrégé de latisonutence - Régimes de retraite et persions                                    |   |   |
| Abrégé de jurisprudence - Santé et sécurité du travail et maladies professionnelles (Québec)                      | ~ | Ŧ |
| Table des malères - Alleégé de jurisprudence - Sarté et sécurité du liavail et maladies professionnelles (Quites) |   |   |

Vous pouvez rechercher une source avec un astérisque sans frais, par contre, il y aura un frais par document si vous voulez en ouvrir.

À partir de la page des résultats. Les sources avec deux astérisques et apparaissant en gris pâle ne peuvent pas être ajoutés à la recherche.

Documents hors abonnement dans la liste de résultats.

Tous les documents non compris dans l'abonnement sont identifiés comme tel. Pour vous aider à décider si vous achetez le document vous pouvez consulter vos mots de recherche en contexte ainsi que le prix applicable.

| □ 1. FORMULE 18-B - CONTRAT DE DÉPÔT D'ACTIONS EN GAGE                                                                                                    |                                                                                                 |
|----------------------------------------------------------------------------------------------------|-------------------------------------------------------------------------------------------------|
| <ul> <li> dépositaire doit, tant et aussi longtemps que le contrat est en vigueur, avoir la garde des certificats représentant les</li> <li> une intervention de sa part s'effectue conformément aux dispositions du contrat, en retenant les certificats en sa possession jusqu'à la parfaite</li> <li> appelé à intervenir ou à agir conformément aux termes du contrat, il a droit à une rémunération établie selon son tarif</li> <li> appelé à intervenir ou à agir conformément aux termes du contrat, à l'exception de toute poursuite civile ou criminelle à la</li> <li> engagements souscrits par le constituant en vertu du contrat, y compris le transfert des actions, dans la mesure où ce transfert s'exécute conformément aux dispositions du contrat. b) Litige Advenant un litige entre le</li> <li> Exception faite des dispositions du contrat où il est autrement prévu, tout avis requis en vertu</li> <li> à la partie destinataire à l'adresse indiquée au début du contrat où à toute autre adresse que celle-ci peut faire connaître</li> </ul> | Type de contenu<br>Formulaires<br>Source<br>La société par actions au Québec par Paul<br>Martel |
| E Consulter la table des matières                                                                                                    |                                                                                                 |
| Get II Nuwi fur \$8                                                                                                    |                                                                                                 |

Vous pouvez seulement obtenir le document en cliquant sur le lien « Obtenez-le maintenant! »; le lien du titre du document ne fonctionne pas. Vous pouvez aussi sauvegarder le document dans un dossier et l'acheter plus tard. Il n'y a pas de frais pour ceci. Faites la sélection du document et cliquer sur l'icône de dossier pour choisir le dossier approprié.

## **Obtenir des documents hors abonnement**

#### À partir du lien Parcourir les sources:

| Additional Charges         | Will Apply                       |                                       |  |
|----------------------------|----------------------------------|---------------------------------------|--|
| This material is not inclu | led in the flat rate plan for th | nis ID                                |  |
|                            |                                  | · · · · · · · · · · · · · · · · · · · |  |
|                            |                                  | List Price:\$B                        |  |
|                            |                                  |                                       |  |
|                            |                                  |                                       |  |

Si vous cliquez sur un lien d'un document hors abonnement, vous serez notifié et vous pouvez annuler cette action, sauvegarder ou acheter le document.

#### Rappels sur les documents que vous achetez

Une fois achetés, les documents hors abonnement peuvent être utilisés pour 90 jours ou un an s'ils sont sauvegardés dans un dossier. Lexis Advance Quicklaw détaille la date d'expiration à ces endroits:

- Texte intégral du document dans la boîte « À propos de ce document »
- Liste de résultats où le document apparaît
- Historique où le document apparaît
- La liste des dossiers où se trouve le document. Les mises à jour du dossier où se trouve le document sont incluses dans le prix d'achat, pour un an.

#### Ouvrir une session: lexisnexis.ca/advance

#### En apprendre davantage: lexisnexis.ca/advancesupport

S'il vous plaît noter que toutes les images d'écrans sont susceptibles de changer. Nous ajoutons régulièrement de nouvelles sources, fonctionnalités et autres options

#### **Besoin de formation?**

formation@lexisnexis.ca ou

https://www.lexisnexis.ca/en-ca/training/training-overview.page

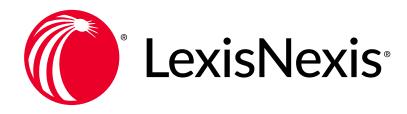

LexisNexis, Lexis, Lexis Advance et le logo de Knowledge Burst sont des marques déposées de Reed Elsevier Properties Inc. faisant l'objet d'une licence. Halsbury's est une marque de commerce enregistrée de Reed Elsevier (R-U.) Limited et de ses entreprises affiliées. Quicklaw et QuickCITE sont des marques déposées de LexisNexis Canada Inc. Toutes les autres marques de produit ou de service mentionnées sont la propriété de leurs sociétés respectives. © 2018 LexisNexis.